## คู่มือ การประเมินเงินเดือน

## การเข้าสู่ระบบประเมินผลการปฏิบัติงานระดับกรม สำนัก กอง และบุคคล

เมื่อเข้าสู่ระบบอินทราเน็ตได้แล้ว คลิกที่แบนเนอร์ที่ 2 บริหารผลการปฏิบัติราชการ

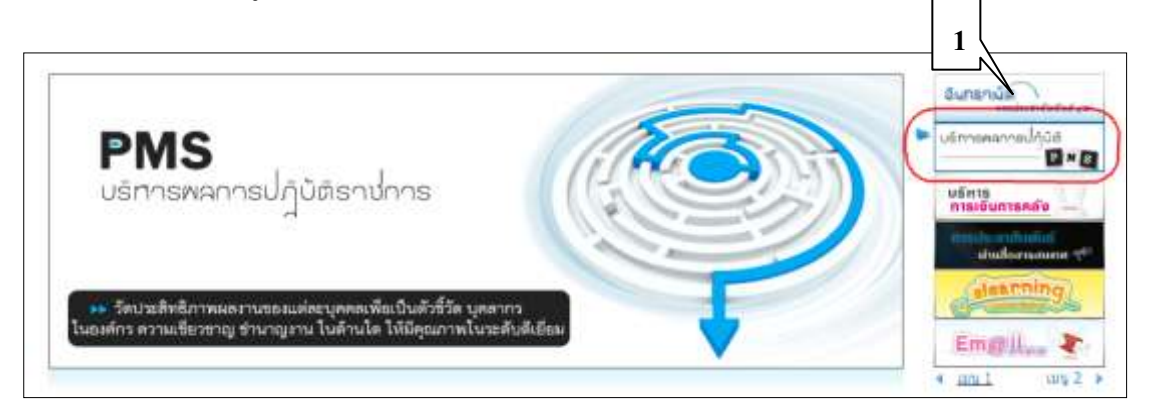

• คลิกที่เมนู เข้าสู่ระบบงาน Back Office

| ระบาท<br>Public Relations De<br>PMS                                                                               | าสัมพันธ์<br>epartment                                                            |
|----------------------------------------------------------------------------------------------------|-----------------------------------------------------------------------------------|
| ยินดีด้อนรับ นางสาวกิญญา แข่แต้ สำ<br>รายงานสำหรับผู้บริหาร                                                       | นักกอง : ศสข. กลุ่ม/ส่วน/ฝ่าย : กพม. ดำแหน่ง : นักวิชาการออมพิวเตอร่<br>▶ หน้าแรก |
| <ul> <li>รายงานติดตามการใช้งบประมาณ</li> <li>รายงานดวามก้าวหน้าโครงการ</li> <li>รายงานติดตามยอตัวดีวัด</li> </ul> | 🗋 ข่าวประชาสัมพันธ์                                                               |
| <b>ระบบงาน Back Office</b> <ul> <li>เข้าสุระบบงาน Back Office</li> </ul>                                          | บ้อดวามแจ้งเตือน กำลังปรับปรุง                                                    |

เลือกเมนู การบริหารวงเงินเพื่อเลื่อนเงินเดือน

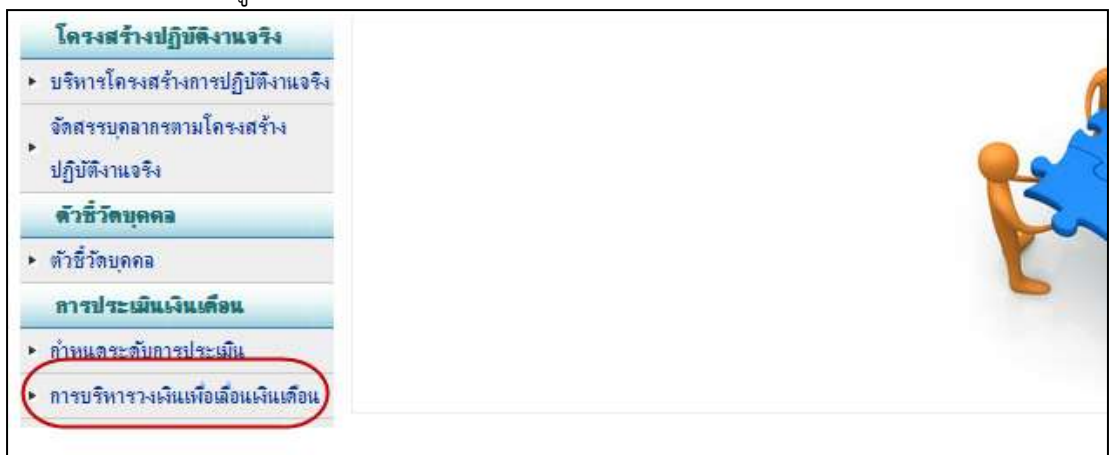

การบริหารวงเงินเพื่อเลื่อนเงินเดือน

การบริหารวงเงินเพื่อเลื่อนเงินเดือน ใช้สำหรับคำนวณวงเงินที่ได้รับจัดสรรของหน่วยงาน ตามระดับการประเมิน ทำให้การเลื่อนเงินเดือนสามารถดำเนินการได้สะดวก และรวดเร็ว โดยมี ขั้นตอนดังนี้

| กรีมพลรายพลายจามซื้ล                                                                              | สายสาย : สมมักรมันไม่ได้                                                                           | TIME OF LT               | interviewe (                 | -                                                            |                                                                                                    | -                                         | dreams :        | 2565                | · nfeit    |          |
|---------------------------------------------------------------------------------------------------|----------------------------------------------------------------------------------------------------|--------------------------|------------------------------|--------------------------------------------------------------|----------------------------------------------------------------------------------------------------|-------------------------------------------|-----------------|---------------------|------------|----------|
| ชื่อ-นายสกุล                                                                                      | าะสัมพัวแหน่ง                                                                                      | shafee                   | -                            | WE MAN                                                       | ระพัดประเทิน                                                                                                    | %.dm                                      | สำหารเพิ่ม      | ડોવલીસિં            | สังหลองกาน | 418      |
| Trunson Di Bananut                                                                                | Thereiner a final and an and                                                                       | 44.670                   | 45,350.00                    | 0                                                            | 8100101200/c3100                                                                                                    |                                           | 0.00            | Service.            |            | 0.00     |
| a, mornani                                                                                        | Manut and a state of the                                                                           |                          | 10,000,000                   | -                                                            |                                                                                                    |                                           |                 |                     |            | - second |
| แหละมีการระบาทการกา                                                                               | ราญหาวิชาการ ระสัมช่วนวนุการ                                                                       | 24,610                   | 22,220.00                    | 0                                                            | 3 THE DRIVE THE PARTY OF THE PARTY OF THE PA |                                           | 00.0            |                     |            | 0.00     |
| Medium                                                                                            | ประมาททั่วไป ระสัมส่วนายุงาน                                                                       | 22,630                   | 16,450.00                    | 0                                                            | REPORT OF LEAST                                                                                                    |                                           | 0.00            |                     |            | 0.00     |
| รักษณะกามพร มีเกิด                                                                                | ช่วะเทพวิชาการ ระดันข่ามาบูการ                                                                     | 19,210                   | 22,220.00                    | 0                                                            | алителестии                                                                                                    |                                           | 0.00            |                     |            | 0.00     |
| แรงสุมีกา เล่นข่ามเจ็ด                                                                            | ช่าวมากทำไป ระชัมม่านาญกาม                                                                         | 18,240                   | 16,450.00                    | 0                                                            | N THE TRANSPORT                                                                                                    |                                           | 0.00            |                     |            | 0.00     |
| และประกา                                                                                          | ข่าะเทททั่วไป ระสัมข่ามาจูงาน                                                                      | 17,590                   | 16,450.00                    | 0                                                            | 010001000000000                                                                                                    |                                           | 0.00            |                     |            | 0.00     |
| 🛛 แระสารสโทรา ชามพอง                                                                              | Stantisting of 5. Idea                                                                             |                          | inter unter                  | 0                                                            | 110011070100                                                                                                    |                                           | 0.00            |                     |            | 0.00     |
| มางสารที่สุญา แข่งทั                                                                              | สารมากร้องการ ระ                                                                                   | ALC: NO                  | -00                          | 0                                                            | IN THE OWNER WATER OF THE OWNER OF THE OWNER OWNER OF THE OWNER OF THE OWNER OF THE OWNER OF THE OWNER OF THE OWNER OF THE OWNER OF THE OWNER OWNER                                                                                                    |                                           | 0.00            |                     |            | 0.00     |
| แรงสาวสรีกาญหน่ บุดูส่อ                                                                           | ประมาทวิชาการ ระสัมน่าพายุการ                                                                      | 15,650                   | 225-20.00                    | 0                                                            | R10001EDFC IIII                                                                                                    |                                           | 0.00            |                     |            | 0.00     |
| า่าที่ร้องรัดงาคร เม่นคลี                                                                         | น่านมาหวัดกการ านสัมปฏิบัติดาร                                                                     | 13,850                   | 16,440.00                    | 0                                                            | RYNOR TERMENIA                                                                                                    |                                           | 0.00            |                     |            | 0.00     |
| 🛙 ตามหมายสา จากษณิสมัตยา                                                                          | ไป เข้าระมากรี่ยาการ จะสัมปฏิปีสีการ                                                               | 13,640                   | 16,440.00                    | 0                                                            | STORT STREET, STATE                                                                                                    |                                           | 0.00            |                     |            | 0.00     |
| 🕼 แบสวาทางเกลือ ที่หนองร่                                                                         | สกมี ประเทททั่วไป ระสัมมันเวญงาน                                                                   | 11,540                   | 16,458.00                    | 0                                                            | n-onn-service and                                                                                                    |                                           | 0.00            |                     |            | 0.00     |
| แหละเหล่าไหน้ ไหนไหน่                                                                             | สารมากกัวไป จะสัมปฏิบัติงาน                                                                        | 9,290                    | 11.020.00                    | 0                                                            | a management and                                                                                                    |                                           | 00.0            |                     |            | 0.00     |
| แนะแทส สิสน                                                                                       | ร่าะมากกับไป ระสัมปฏิบัติงาร                                                                       | 8,510                    | 11,020.00                    | 0                                                            | B THOMAS THE REAL                                                                                                    |                                           | 0.00            |                     |            | 0.00     |
| กลาดาเพิ่มเพิ่มจากส่วนอื่น                                                                        |                                                                                                    |                          |                              |                                                              |                                                                                                    |                                           |                 |                     |            |          |
| ชื่อ-นายกกุล                                                                                      | าะสัมพัวแหน่ง                                                                                      | daufen                   | 5051<br>87300234             | REAR                                                         | ระศักรระเทิน                                                                                                    | Lifes                                     | สามาณอิห        | เกินที่ได้<br>เมือน | візланити. | 418      |
|                                                                                                   |                                                                                                    | 1                        | ไม่มีรายการบุร               | เลาการเพิ่มเต                                                | เมษากส่วนเพิ่ม                                                                                                    |                                           |                 |                     |            |          |
|                                                                                                   |                                                                                                    |                          |                              |                                                              |                                                                                                    |                                           | 110             | 0 10                |            |          |
|                                                                                                   | C & nastingmonth                                                                                   | 1                        |                              |                                                              |                                                                                                    |                                           | main            | mfarial             | mu 0       |          |
|                                                                                                   | O. TONSHER IN TO THE                                                                               |                          |                              |                                                              |                                                                                                    |                                           |                 |                     |            |          |
|                                                                                                   |                                                                                                    |                          | 0100708219560                | situation                                                    | พัฒธรรรม กาม                                                                                                    | 7.0                                       | Acres           |                     |            |          |
|                                                                                                   |                                                                                                    |                          |                              |                                                              |                                                                                                    | A. 1. 1. 1. 1. 1. 1. 1. 1. 1. 1. 1. 1. 1. | A DEPARTMENT OF | 1 THEORY &          |            |          |
|                                                                                                   |                                                                                                    |                          | Contraction of the second    |                                                              |                                                                                                    | -                                         | <u></u>         |                     |            |          |
| กมาแก้สนุข 14 รายการ                                                                              |                                                                                                    |                          | Belatinotheres               |                                                              |                                                                                                    | -                                         |                 | 14                  | 1 1 2      | 17 MK    |
| นามรังที่งหมด 14 รายการ                                                                           | wranta                                                                                             | 24                       | timuin                       | See 1                                                        |                                                                                                    | _                                         | _               | IN                  | - 1 - 2    | 17) MK   |
| ามวงทั้งหลอ 14 รายชาว<br>วิธัน จะเชิงสวาปจะเมือ                                                   | MEDINA                                                                                             | 74<br>181                | เลื่อนเงิน<br>เน             |                                                              |                                                                                                    | 2. dm                                     | านตระดับกา      | เข<br>รประเมิน      |            | *) MK    |
| นามที่เหลง 14 รอกร<br>วสัม จะสังการประเมณ                                                         | WEBBA                                                                                              | a di                     | douite<br>n.<br>7            | Snorr<br>Mercurr                                             |                                                                                                    | 2. dm                                     | านตระดับกา      | พ<br>รประเมิน       | )          | r) 116   |
| นามกั้งหลา 14 พยะกา<br>วสัม จะสังการประเมิน<br>มสังการประเมิน                                     | нення.<br>нення X ф                                                                                | าน<br>หลัง<br>หมายเหติดน | idensita<br>n.<br>Viji       | únere<br>Mare                                                |                                                                                                    | 2. dw                                     | านตระดับกา      | 19<br>รประเมิน      | )          | 7) WL    |
| ามาะกั๊งกมด 14 พยะร่าง<br>ว่าสับ จะสำเภาจรไจะเปล<br>อะศัสดราชไจะเปล                               | менна.<br>менна. № ыба<br>95.00 - 100.00 3.00                                                      | าน<br>เพิ่ม<br>หมายเป็นแ | ເລັດແມ່ໂນ<br>ແ<br>ຢູ່ໃງນ<br> | ษัตงาร<br>เมื่อสามระ<br>เสียงาร<br>ค่าย ๔                    | aufi-                                                                                                    | 2. An                                     | านตระดับกา      | าประเมิน            | )          | *) W4    |
| ถ้ามามทั้งหมด 14 รายชาช<br>ว่าทีม ระเสียกราชประเมณ<br>มหรือกราประเมณ<br>ก่น 2<br>ก่าน 1           | исина.<br>ясниа % аб<br>95.00-100.00 3.00<br>90.00-94.99 2.50                                      | าน<br>หลัง<br>หลังแต่อน  | ifanılı<br>n.<br>Vija        | Snorr<br>Marriett<br>Marri<br>Marri<br>Marc<br>Ca            | aufi-                                                                                                    | 2. fm                                     | านตระดับกา      | รประเมิน            | )          | r) m.    |
| รัณวอร์โอนส. 14 รายชาช<br>โรสัน ของในการเปล่อยไม<br>เสน<br>เสน 2<br>เสน 1<br>เลน 2                | исина.<br>исина. % аб<br>95.00-100.00 3.00<br>90.00-94.99 2.50<br>85.00-89.99 2.00                 | าร<br>เพิ่มส์ตน          | timsta<br>n.<br>viji         | ริตอาร<br>เสียงามราช<br>เสียง<br>เสียง G<br>เสียง G          | aufi4<br>aufi4<br>aufi4                                                                                                    | 2. fm                                     | านตระดับกา      | รประเมิน            | )          | r) m.    |
| รับเวลที่สนส 14 รายประ<br>รักสัน ของับการประเมณ<br>การประเมณ<br>เอเน 2<br>การ 1<br>การ 2<br>การ 1 | нсина<br>менна % ф<br>95.00-100.00 300<br>90.00-94.99 2.50<br>85.00-89.99 2.00<br>80.00-84.99 1.50 | าร<br>เพิ่มส์ตน          | donista<br>m.<br>viju        | รักษาร<br>เสียรายราร<br>เสีย<br>เสีย<br>เสีย<br>เสีย<br>เสีย | auria<br>auria<br>auria<br>auria<br>auria                                                                                                    | 2. fm                                     | านตระดับกา      | รประเมิน            | )          | r) m.    |

เลือก ปีงบประมาณ และครั้งที่ของการประเมิน

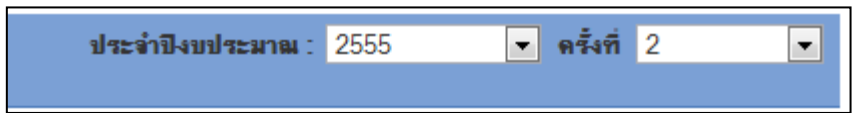

- 2. กำหนดระดับการประเมิน
  - 1) **ระดับการประเมิน** ระบุชื่อระดับการประเมิน เช่น ดี, ดีมาก เป็นต้น
  - คะแนน ใส่ช่วงคะแนน โดยช่องแรกใส่คะแนนเริ่มต้น และช่องที่ 2 ใส่คะแนนสุดท้าย ของช่วง เช่น ช่องแรก ใส่ 70 ช่องที่ 2 ใส่ 74.99
  - 3) % เลื่อนเงินเดือน ใส่เปอร์เซ็นสำหรับเลื่อนเงินเดือนของช่วงคะแนนนั้นๆ เช่น 0.75 (ใส่ เฉพาะตัวเลข)
  - จัดการ กดปุ่ม
  - กด แก้ไข เมื่อต้องการแก้ไขระดับการประเมิน หรือ กด ลบทิ้ง เมื่อต้องการลบระดับ การประเมิน

| ลำดับ ระดับการประเมิน | คะแนน          | 2         | 3 เดือนเงิน<br>เดือน | จัดการ     | 4        |
|-----------------------|----------------|-----------|----------------------|------------|----------|
| 1<br>                 | 70.00          | - 74.99   | 0.75                 | % เพิ่มราย | มกาช     |
| ระดับการประเมิน       | คะแนน          | % เสื่อนเ | เงินเดือน            | ปฏิบัติการ |          |
| ด์เต่น 2              | 95.00 - 100.00 | 3.00      | 5                    | 🥖 แก้ไข    | 😑 ลบทิ้ง |
| ดีเด่น 1              | 90.00 - 94.99  | 2.50      |                      | 🥖 แก้ไข    | 😑 ลบทิ้ง |
| ดีมาก 2               | 85.00 - 89.99  | 2.00      |                      | 🎾 แก้ไข    | 😑 ลบทิ้ง |
| ดีมาก 1               | 80.00 - 84.99  | 1.50      |                      | 🥖 แก้ไข    | 😑 ลบทิ้ง |
| ดี2                   | 75.00 - 79.99  | 1.00      |                      | 🥖 แก้ไข    | 😑 ลบทิ้ง |

ใส่วงเงินที่ได้รับ

**ฝ่ายงาน** : ศุนย์เทคโนโลยีสารสนเทศการประชาสัมพันธ์ (ศสช.) **วงเงินที่ได้รับ** : <mark>7346.75</mark> บาท

- 4. เลือกคนที่ได้รับการประเมิน ทำเครื่องหมาย ถูก 团 หน้าชื่อคนที่ได้รับการประเมิน
- 1 ส่คะแนนของคนที่ได้รับการประเมิน คะแนนนี้คือ ผลรวมของคะแนนตัวชี้วัดบุคคล(70%) และคะแนนประเมินสมรรถนะ(30%)
- กดปุ่ม กำนวนการเลื่อนเงินเดือน ระบบจะแสดงระดับการประเมิน จำนวนเปอร์เซ็นที่ได้เลื่อน เงินเดือน จำนวนเงินที่ได้เลื่อน และผลรวมเงินเดือนที่ได้รับของคนที่ได้รับการประเมินแต่ละ คน โดยสรุปจำนวนเงินที่ใช้ และผลต่างของวงเงินที่ได้รับกับจำนวนเงินที่ใช้ หากผลต่างติดลบ (ตัวอักษรจะเป็นสีแดง) สามารถปรับเปลี่ยน % เลื่อนเงินเดือน ในระดับการประเมิน (ข้อ 2) แล้วกดปุ่ม กำนวนการเลื่อนเงินเดือน
- กดปุ่ม <sup>พิมพ์รายงาน</sup> เมื่อได้ผลการเลื่อนเงินเดือนแล้ว โดยระบบจะออกรายงานไปไฟล์ Excel ซึ่งสามารถนำไปทำเป็นรายงานส่ง กองการเจ้าหน้าที่ ต่อไป